# **BM Tech**

### Crear CSR en Windows

Advertencia: No utilizar este método para generar certificados que serán usados en un servidor de correo Exchange, optar por otro método.

Abrir la consola de Administración de Windows. (Tecla Windows + R y escribir mmc)

| - Consola1 - [Raíz de consola]               |        |                                        |                      |       |  |
|----------------------------------------------|--------|----------------------------------------|----------------------|-------|--|
| 藩 Archivo Acción Ver Favoritos Ventana Ayuda |        |                                        |                      | - 8 × |  |
| ⇐ ➡   💼   🔒   🛛 📷                            |        |                                        |                      |       |  |
| 📔 Raíz de consola                            | Nombre |                                        | Acciones             |       |  |
|                                              | No ha  | v elementos disponibles en esta vista. | Raíz de consola      | •     |  |
|                                              |        |                                        | Acciones adicionales | •     |  |
|                                              |        |                                        |                      |       |  |
|                                              |        |                                        |                      |       |  |
|                                              |        |                                        |                      |       |  |
|                                              |        |                                        |                      |       |  |
|                                              |        |                                        |                      |       |  |
|                                              |        |                                        |                      |       |  |
|                                              |        |                                        |                      |       |  |
|                                              |        |                                        |                      |       |  |
|                                              |        |                                        |                      |       |  |
|                                              |        |                                        |                      |       |  |
|                                              |        |                                        |                      |       |  |
|                                              |        |                                        |                      |       |  |
|                                              |        |                                        |                      |       |  |
|                                              |        |                                        |                      |       |  |
|                                              |        |                                        |                      |       |  |
|                                              |        |                                        |                      |       |  |
|                                              |        |                                        |                      |       |  |
|                                              |        |                                        |                      |       |  |
|                                              |        |                                        |                      |       |  |
|                                              |        |                                        |                      |       |  |
|                                              |        |                                        |                      |       |  |
|                                              |        |                                        |                      |       |  |
| ]                                            |        |                                        | ]]                   |       |  |

#### Presionar control + M, hacer clic en Certificados

| Agregar o quitar complem                                | ientos                                    |               |                                        |                                                                                    | ×                      |
|---------------------------------------------------------|-------------------------------------------|---------------|----------------------------------------|------------------------------------------------------------------------------------|------------------------|
| Puede seleccionar compleme<br>complementos. También pue | entos para esta cor<br>ede configurar qué | nsola<br>exte | a de entre los dis<br>ensiones se habi | ponibles en su equipo y configurar el co<br>itan para los complementos extensibles | njunto seleccionado de |
| Complementos disponibles:                               |                                           |               |                                        | Complementos seleccionados:                                                        |                        |
| Complemento                                             | Proveedor                                 | ^             |                                        | 🚞 Raíz de consola                                                                  | Editar extensiones     |
| 📅 Administración de di                                  | Microsoft and                             |               |                                        |                                                                                    | Quitar                 |
| Administración de e                                     | Microsoft Cor                             |               |                                        |                                                                                    | Quitai                 |
| 🕞 Administración de im                                  | Microsoft Cor                             |               |                                        |                                                                                    |                        |
| Administración de TPM                                   | Microsoft Cor                             |               |                                        |                                                                                    | Subir                  |
| Administrador de au                                     | Microsoft Cor                             |               |                                        |                                                                                    | Bajar                  |
| Administrador de dis                                    | Microsoft Cor                             |               | Agregar >                              |                                                                                    | buju                   |
| Administrador de las                                    | Microsoft Cor                             |               |                                        |                                                                                    |                        |
| Carpeta                                                 | Microsoft Cor                             |               |                                        |                                                                                    |                        |
| Carpetas compartidas                                    | Microsoft Cor                             |               |                                        |                                                                                    |                        |
|                                                         | Microsoft Cor                             |               |                                        |                                                                                    |                        |
| Conjunto resultante                                     | Microsoft Cor                             |               |                                        |                                                                                    |                        |
| Control ActiveX                                         | Microsoft Cor                             |               |                                        |                                                                                    | On single support      |
|                                                         |                                           | ~             |                                        |                                                                                    | Opciones avanzadas     |
| Descripción:                                            |                                           |               |                                        |                                                                                    |                        |
| El complemento Certificado                              | s permite examinar                        | el c          | ontenido de los                        | almacenes de certificados, un servicio o                                           | un equipo.             |
|                                                         |                                           |               |                                        |                                                                                    |                        |
|                                                         |                                           |               |                                        |                                                                                    |                        |
|                                                         |                                           |               |                                        |                                                                                    |                        |
|                                                         |                                           |               |                                        |                                                                                    | Aceptar Cancelar       |
|                                                         |                                           |               |                                        |                                                                                    |                        |

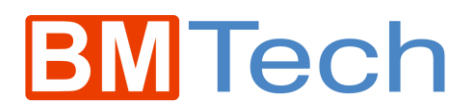

Elegir Cuenta de equipo > Siguiente, Finalizar y Aceptar.

| Complemento Certificados                                                                                                    | × |
|----------------------------------------------------------------------------------------------------|---|
| Complemento Certificados<br>Este complemento administrará siempre certificados de:<br>O Mi cuenta de usuario<br>Cuenta de servicio<br>Cuenta de servicio<br>Cuenta de equipo | × |
|                                                                                                    |   |
| < Atrás Siguiente > Cancelar                                                                                                    |   |

Clic en Certificados y luego Personal. En la ventana de en medio clic derecho > Todas las tareas > Operaciones avanzadas y Crear solicitud personalizada.

| Consola1 - [Raíz de consola\Certificados (equipo local)\Personal]                                                                                                    |                                                                                                    |                                                                                                    |                          |                                                                                          | × |
|----------------------------------------------------------------------------------------------------|----------------------------------------------------------------------------------------------------|----------------------------------------------------------------------------------------------------|--------------------------|------------------------------------------------------------------------------------------|---|
| Archivo         Açción         Yer         Evoritos         Vergana         Ayuda <ul> <li>Artá</li> <li>Continuza</li> <li>Continuza</li> <li>Continuza empresarial</li> <li>Entidades de certificación raiz de confianza</li> <li>Confianza empresarial</li> <li>Entidades de certificación raiz de confianza</li> <li>Confianza empresarial</li> <li>Entidades de certificación raiz de terreros</li> <li>Entidades de certificación raiz de terreros</li> <li>Personas de confianza</li> <li>Confianza terreros</li> <li>Personas de confianza</li> <li>Continuces de autenticación de cliente</li> <li>Vista previa de raíces de compilación</li> <li>Otras previna de raíces de compilación</li> <li>Otras previa de raíces de confianza</li> <li>Estitoces de autenticación de cliente</li> <li>Solicitudes de certificates</li> <li>Solicitudes de confianza</li> <li>Solicitudes de confianza</li> <li>Propositivos de confianza</li> <li>Dispositivos de confianza</li> <li>Mongedaje de atios web</li> <li>Windows Live ID Token Issuer</li> </ul> | Tipo de objeto<br>No hay eleme<br>Buscar certificados<br>Todas las tareas<br>Actualizar<br>Ver ><br>Organizar iconos<br>Ajunear iconos<br>Ayuda | ntos disponibles en esta vista.<br>Buscar certificados<br>Solicitar un nuevo certificado<br>Importar<br>Operaciones avanzadas | > Crear soli<br>Administ | Acciones Personal Acciones adicionales citud personalizada rar directivas de inscripción |   |
| Crear & solicitud personalizada                                                                                                    |                                                                                                    |                                                                                                    |                          |                                                                                          |   |

## **BM**Tech

Clic 3 veces en siguiente, y luego clic en la flecha al lado de Detalles, entonces clic en Propiedades

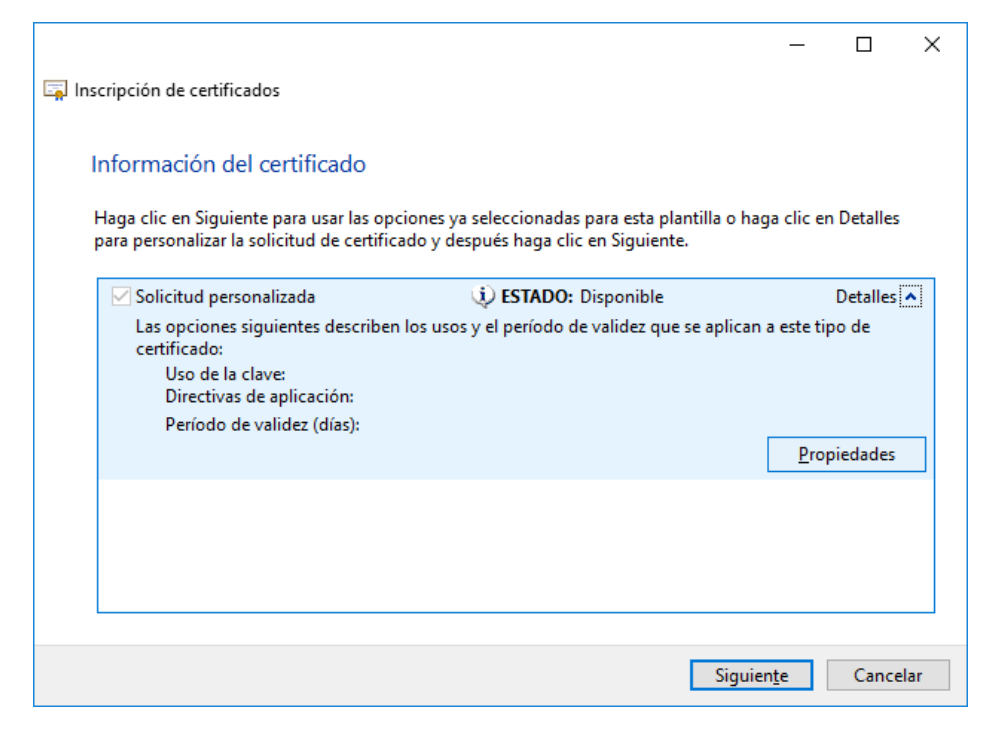

#### En la pestaña General escribir un nombre descriptivo para el certificado

| Propieda             | des de c         | ertificado      |                                                 | ×                |
|----------------------|------------------|-----------------|-------------------------------------------------|------------------|
| General              | Sujeto           | Extensiones     | Clave privada                                   |                  |
| El nomb<br>certifica | ore desc<br>dos. | riptivo y la de | cripción facilitarán la identificación y el uso | de los           |
| <u>N</u> ombre       | e descrip        | otivo:          |                                                 |                  |
| Certific             | ado eje          | mplo            |                                                 |                  |
| Desc <u>r</u> ip     | ción:            |                 |                                                 |                  |
|                      |                  |                 |                                                 |                  |
|                      |                  |                 |                                                 |                  |
|                      |                  |                 |                                                 |                  |
|                      |                  |                 |                                                 |                  |
|                      |                  |                 |                                                 |                  |
|                      |                  |                 |                                                 |                  |
|                      |                  |                 |                                                 |                  |
|                      |                  |                 |                                                 |                  |
|                      |                  |                 |                                                 |                  |
|                      |                  |                 |                                                 |                  |
|                      |                  |                 |                                                 |                  |
|                      |                  |                 |                                                 |                  |
|                      |                  |                 |                                                 |                  |
|                      |                  |                 | Aceptar Cancelar                                | Apli <u>c</u> ar |

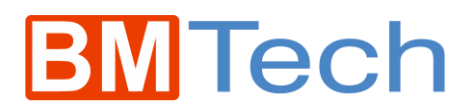

En la pestaña Sujeto, Agregar los parámetros:

| Propieda                                | des de co                          | ertificado                                  |                                                          |                                                              | × |
|-----------------------------------------|------------------------------------|---------------------------------------------|----------------------------------------------------------|--------------------------------------------------------------|---|
| General                                 | Sujeto                             | Extensiones                                 | Clave privada                                            |                                                              |   |
| El firma<br>escribir<br>usar en         | nte de u<br>los tipos<br>un certif | n certificado<br>; de valores de<br>ficado. | es el usuario o equipo para<br>e nombre de sujeto y noml | el que éste se emite. Puede<br>bre alternativo que se pueden |   |
| Usuario                                 | o equip                            | o que va a rec                              | cibir el certificado                                     |                                                              |   |
| Nombr                                   | e de suje                          | to:                                         |                                                          |                                                              |   |
| Ti <u>p</u> o:<br>País                  |                                    | V                                           | , Agregar >                                              | CN=ejemplo.dominio.com<br>O=RAZON SOCIAL<br>OU=TI            |   |
| Val <u>o</u> r:                         |                                    |                                             | < Quitar                                                 | L=Lima<br>S=Lima<br>C=PE                                     |   |
| Nombr                                   | e alterna                          | tivo:                                       |                                                          |                                                              |   |
| <u>T</u> ipo:<br>Nomb<br><u>V</u> alor: | ore de dir                         | ectorio 🗸 🗸                                 | •<br>Agregar ><br>< Quitar                               |                                                              |   |
|                                         |                                    |                                             | Acepta                                                   | r Cancelar Apli <u>c</u> ar                                  |   |

En la pestaña Extensiones: En uso de la clave agregar Firma Digital y Cifrado de Clave

| Propiedades de certificado                                                                                                    |                 | × |
|----------------------------------------------------------------------------------------------------|-----------------|---|
| General Sujeto Extensiones Clave privada                                                                                                    |                 |   |
| Las extensiones de este tipo de certificado son las siguientes.                                                                                                    | ŕ               | ^ |
| Uso de la clave                                                                                                    | ^               |   |
| La extensión de uso de clave describe la finalidad de un certificado. Opciones disponibles:  Firma de CRL Cifrado de datos Solo descifrar Solo cifrar Agregar >                                                                              |                 |   |
| Firma de certificado de clave<br>Sin rechazo                                                                                                    |                 |   |
| < > < < > < < > < < > < < > < < < > < < < > < < < < < < < < < < < < < < < < < < < <                                                                                                    | >               |   |
| U <u>s</u> o mejorado de clave (directivas de aplicación)                                                                                                    | ^               |   |
| Una directiva de aplicación (llamada uso mejorado de clave en Windows 2000)<br>define como se puede usar un certificado. Seleccione la directiva de aplicación<br>requerida para firmas válidas de certificados emitidos por esta plantilla. |                 |   |
| Oncioner disponibles: Oncioner seleccionadas:                                                                                                    |                 | 4 |
| Aceptar Cancelar A                                                                                                    | pli <u>c</u> ar |   |

### **BM**Tech

En uso mejorado de la clave agregar Autenticación del servidor y del cliente.

| General Sujeto Extensiones Clave privada                                                                                                    |
|----------------------------------------------------------------------------------------------------|
| U <u>s</u> o mejorado de clave (directivas de aplicación)                                                                                                    |
| Una directiva de aplicación (llamada uso mejorado de clave en Windows 2000)<br>define como se puede usar un certificado. Seleccione la directiva de aplicación<br>requerida para firmas válidas de certificados emitidos por esta plantilla.<br>Opciones disponibles:<br><u>Firma de código</u><br>Correo seguro<br>Impresión de fecha<br>Firma de listas de confian<br>Marca de tiempo de Micr |
| Seguridad IP del sistema i<br>Seguridad IP del fin del tú<br>Seguridad IP del usuario (<br>Sistema de cifrado de arc<br>A bistema de cifrado de arc<br>A bistema de cifrado de arc<br>A bistema de cifrado de arc<br>A bistema de cifrado de clave sea crítico                                                                                                    |
| Restricciones básicas                                                                                                    |
| Incluir algoritmo simétrico                                                                                                    |

En Clave privada, elegir tamaño de clave 2048 y Algoritmo hash sha256

| Propiedades de certificado                                                |                 | × |
|---------------------------------------------------------------------------|-----------------|---|
| General Sujeto Extensiones Clave privada                                  |                 |   |
| Pro <u>v</u> eedor de servicios de cifrado                                | •               | ^ |
|                                                                           |                 |   |
| Opciones de clave                                                         | ^               |   |
| Establezca las opciones de exportación y la longitud de la clave privada. |                 |   |
| Tamano de la clave: 2048                                                  |                 |   |
| Hacer exportable la clave privada                                         |                 |   |
| Permitir que se archive la clave privada                                  |                 |   |
| Protección de clave privada segura                                        |                 |   |
|                                                                           |                 |   |
| Seleccionar el algoritmo <u>h</u> ash                                     | •               |   |
| Seleccione el algoritmo hash que se va a utilizar en esta solicitud       |                 |   |
| Algoritmo hash: sha256 🗸 🗸                                                |                 |   |
|                                                                           |                 |   |
| Seleccionar el formato de la firma                                        | ×               |   |
|                                                                           |                 |   |
| Permisos de clave                                                         | ×               |   |
|                                                                           |                 | ¥ |
| Aceptar Cancelar                                                          | Apli <u>c</u> a | r |

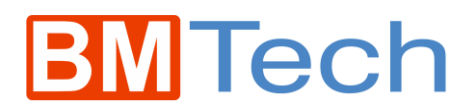

Aceptar, siguiente, elegir un nombre de archivo y ubicación, y Finalizar.

|                                                                                                    | _                          |                        | х   |
|----------------------------------------------------------------------------------------------------|----------------------------|------------------------|-----|
| 🔄 Inscripción de certificados                                                                                                    |                            |                        |     |
|                                                                                                    |                            |                        |     |
| ¿Dónde desea almacenar la solicitud sin conexión?                                                                                                    |                            |                        |     |
| Si desea guardar una copia de la solicitud de certificado o procesarla más tarde, guard<br>disco duro o en un medio extraíble. Escriba la ubicación y el nombre de la solicitud de<br>haga clic en Finalizar. | e la solicit<br>certificad | tud en el<br>lo y desp | ués |
|                                                                                                    |                            |                        |     |
| Nombre de archivo:                                                                                                    |                            |                        |     |
| D:\Escritorio\ejm.csr                                                                                                    | E <u>x</u> an              | ninar                  |     |
| Formato de archivo:                                                                                                    |                            |                        |     |
|                                                                                                    |                            |                        |     |
| <u>⊖</u> <u>∎</u> mano                                                                                                    |                            |                        |     |
|                                                                                                    |                            |                        |     |
|                                                                                                    |                            |                        |     |
|                                                                                                    |                            |                        |     |
| Einali                                                                                                    | zar                        | Cancel                 | ar  |

En este caso, la llave privada se almacena en Windows hasta que se firme el certificado y se importe.